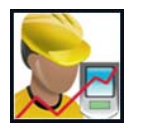

## **Disable the Voice Notes Button**

Travis Bottalico

Windows Mobile comes with a Voice Notes application that can be annoying when accidentally launched from a device's quick launch. Because one of the device's scan buttons is located directly below the Voice Notes quick launch button, it can accidentally be pressed when attempting a scan. To eliminate this, follow these quick steps to disable the quick launch button that launches the Voice Notes program.

## For Windows Mobile 5 devices (CMDM 5660, 6600, etc.)

1) Click on Start > Settings

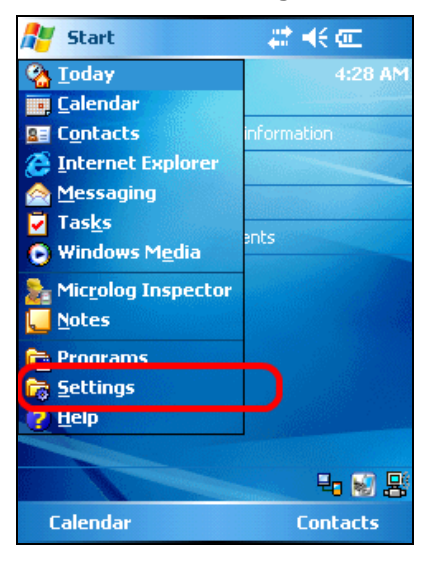

2) Click on "Buttons"

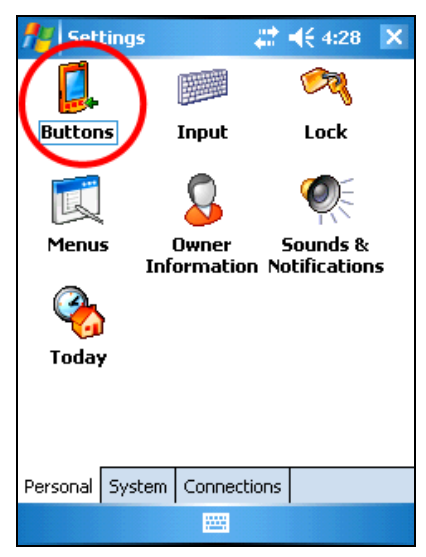

3) Assign the "Record Button" to "<None>"

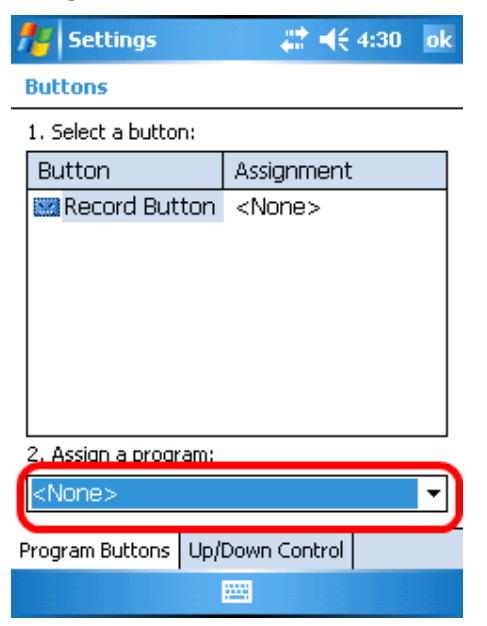

4) Click "OK" to save and you are done!

For Windows Mobile 6.5.3 devices (CMDM 6700 etc.)

1) Click on Start and then select "Settings"

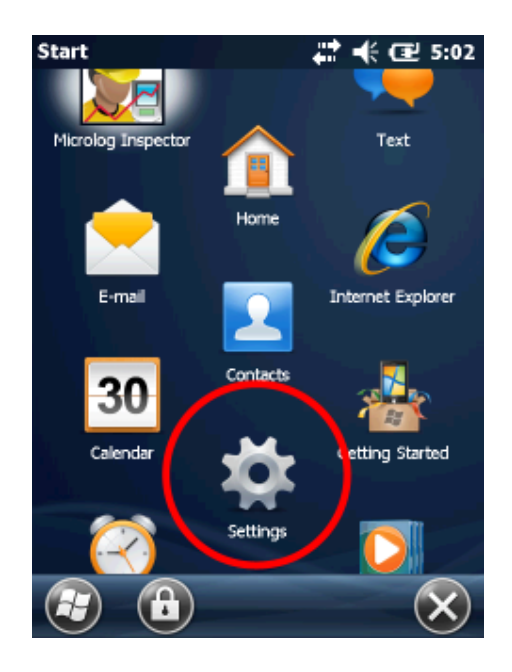

2) Select "Personal"

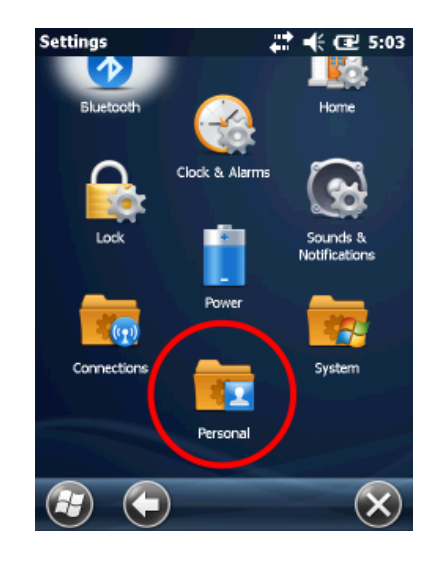

 Assign the "Record Button" to "<None>" 3) Select "Buttons"

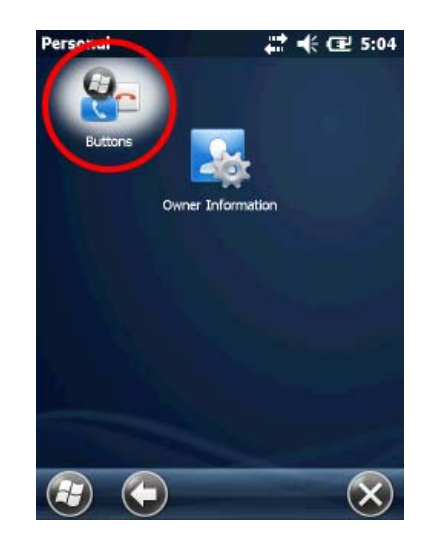

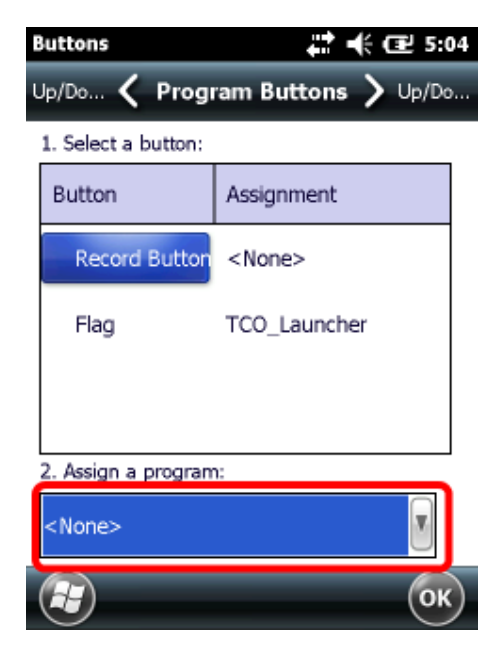

5) Click "OK" to save and you are done!